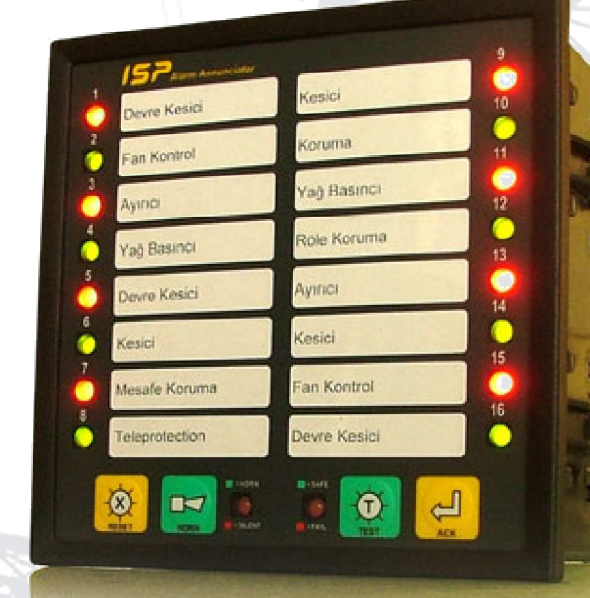

# ISP-16 Alarm Anonsiyatör

Kurulum ve Kullanma Kılavuzu

Rev-01

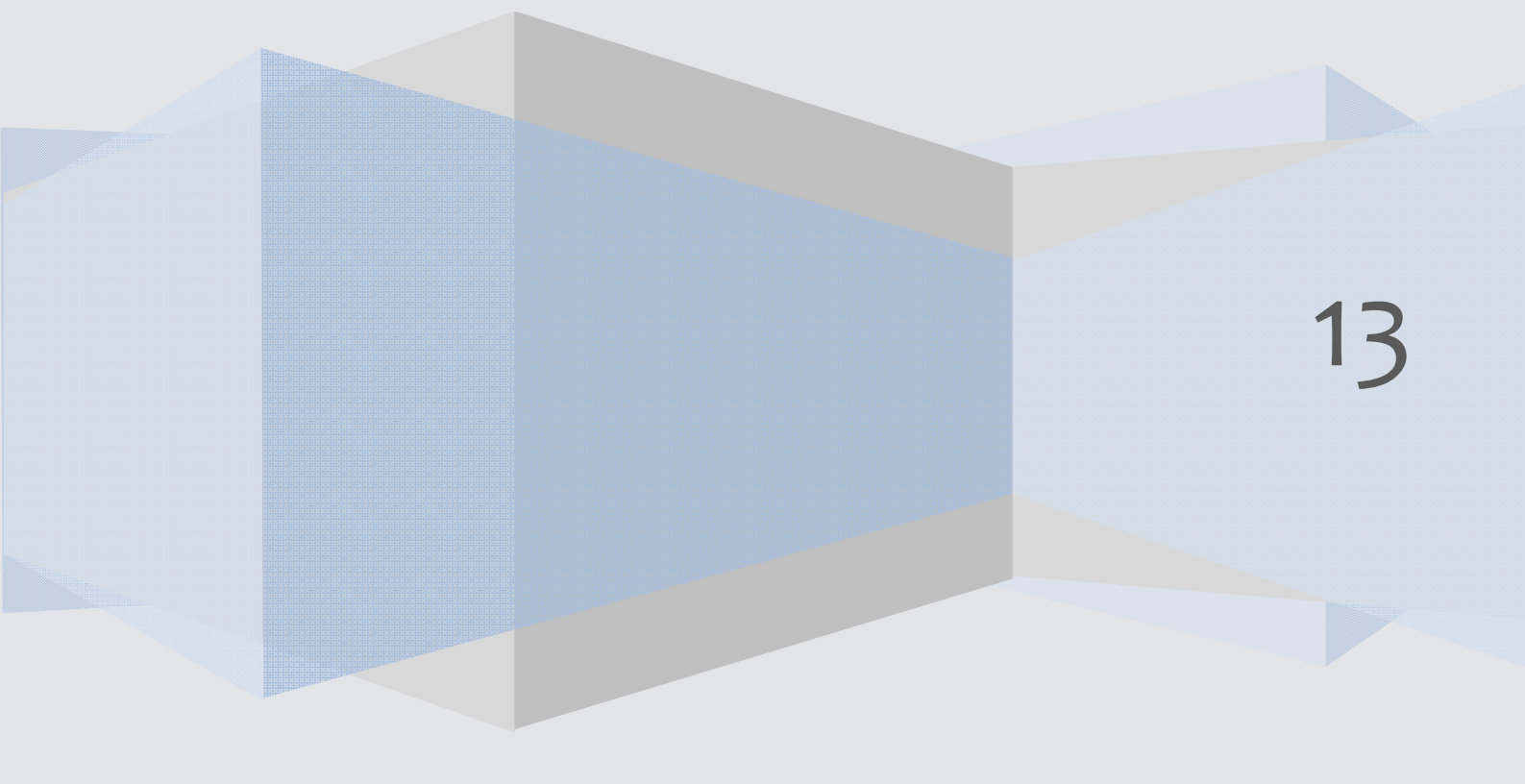

# İçindekiler

| 1. Bağlantı                                                                                                    |          |
|----------------------------------------------------------------------------------------------------|----------|
| 1.1. K-Terminali (Besleme Girişi ve Röle çıkışları)                                                                  | -        |
| 1.2. A-Terminali (Giriş Kanalları 1-8)                                                                               |          |
| 1.3. B-Terminali (Giriş Kanalları 9-16)                                                                              | Ś        |
| 1.4. C-Terminali (RS485 Haberleşme Portu)                                                                            | 5        |
| 2. Tüm Kanallar için Röle Çıkış Yapılandırması (Korna veya Zil)6                                                     |          |
| 2.1. Otomatik Test Adımları                                                                                          |          |
| 2.2. Röle Çıkışı Yapılandırma (Ön Panel Üzerinden - Manuel)6                                                         | )        |
| 3. ISPSimTM Yazılımı ile Konfigürasyon (Haberleşme Portu içeren modellerde)7                                         |          |
| 3.1. Haberleşme Bağlantı Ayarları                                                                                    | <i>,</i> |
| 3.2. Yazılım Konfigürasyonu                                                                                          | Ę        |
| 3.3. Cihaz Port Ayarları (Haberleşme Sağlanması)9                                                                    |          |
| 3.4. Konfigürasyon Ayarlarının Yapılması9                                                                            |          |
| 4. Alarm Dizileri (ALARM SEQUENCES) 10                                                                               |          |
| 4.1. Manual RESET - ISA.18-1-1979 (R1992) CODE : M                                                                   | •        |
| 4.2. Automatic RESET - ISA.18-1-1979 (R1992) CODE : A11                                                              |          |
| 4.3. Automatic RESET (First Out with No Subsequent Alarm State) - ISA.18-1-1979 (R1992) CODE : F1A                   |          |
| 4.4. Automatic RESET (First Out with First Out Flashing and Reset Pushbutton) - ISA.18-1-1979 (R1992)<br>CODE : F3A  |          |
| 4.5. Manual RESET (with No Subsequent Alarm Flashing and Slience Pushbutton) - ISA.18-1-1979 (R1992)<br>CODE : F2M-1 |          |
| 4.6. Ringback ISA.18-1-1979 (R1992) CODE : R                                                                         | :        |
| 5. TeleproISP16 Register Map12                                                                                       |          |
| 5.1. Generic Registers                                                                                               | !        |
| 5.2. Configuration Registers                                                                                         | !        |
| 5.2. Monitoring Registers                                                                                            | 1        |
| 6. Kasa Ölçüleri13                                                                                                   |          |
| 7. Pano Kesim Ölçüleri 14                                                                                            |          |
| 8. Ürün Çeşitleri Hata! Yer işareti tanımlanmamış.                                                                   |          |
| 9. Bağlantı Şeması Hata! Yer işareti tanımlanmamış.                                                                  |          |

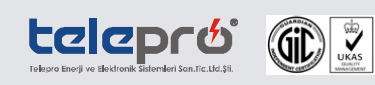

#### 1. BAĞLANTI

TeleproISP16 ile ilgili tüm bağlantılar cihazın arka yüzündeki terminallerden yapılır. Bağlantı için 12AWG (2.5mm2) kablo kullanılmalıdır. Tüm bakım, onarım ve bağlantı işlemleri öncesinde cihazın elektrik kaynağı ile bağıntısı tamamen kesilmelidir.

Cihazda aşağıda isimlendirilen terminallerin tamamı grup klemensli ve jaklı tiptir. Her terminaldeki bütün uçlar tek işlemde cihaza bağlanabilir veya bağlantı kesilebilir. Tüm klemens bağlantı/ayırma işlemlerinde güç kaynağı beslemesi kesilmedir.

Cihaz arka panelinde dört faklı klemens grubu oluşturulmuştur.

- 1. Besleme girişi ve üç röle çıkışı için "K-Terminali",
- 2. Sahadan gelen koruma sinyalleri için 1-8 arası girişler "A-Terminali",
- 3. Sahadan gelen koruma sinyalleri için 9-16 arası girişler "B-Terminali",
- 4. Opsiyonel olarak sunulan haberleşme ve olay kaydedici özellikli cihazlarımızda RS485 haberleşme portu "C-Terminali"

olarak isimlendirilmişlerdir. Her klemens grubu için ayrıntılı bağlantı şemaları aşağıda verilmiştir.

#### 1.1. K-TERMİNALİ (BESLEME GİRİŞİ VE RÖLE ÇIKIŞLARI)

K terminali üzerinden korna, zil, arıza (fault), besleme, topraklama ve koruma kablo bağlantıları yapılır. K-Terminali 10 girişli (K1-K10 olarak isimlendirilmiştir) bir klemens grubudur.

- K1-K2 korna (HORN), K3-K4 zil (BELL) ve K5-K6-K7 iç arıza (FAULT) röle kontaklarıdır.
- DC besleme girişi K8 (+) ve K9 (-) terminallerinden yapılır.
- K10 girişi topraklama (GND) girişidir.

Bütün girişler kolay okunabilir etiketleme sistemi ile işaretlenerek bağlantı hatalarını önleyecek şekilde tasarlanmışlardır.

| RN           | HO1 K1  | Horn (Korna) (+)          |
|--------------|---------|---------------------------|
| <u>но</u> Он | HC1 K2  | Horn (Korna) (-)          |
| E OI         | BO2 K3  | ———— Bell (Zil) (+)       |
|              | BC2 K4  | ———— Bell (Zil) (-)       |
| NC           | FO3 K5  | Fault (İç arıza) (NC)     |
| AUL MOD      | FC3 K6  | Fault (İç arıza) (COM)    |
| NO           | FNC K7  | ——— Fault (İç arıza) (NO) |
| PLY          | + K8    | Supply (Besleme) (+)      |
| SUP          | - K9    | Supply (Besleme) (-)      |
| (±)          | GND K10 | GND (Topraklama)          |
|              |         |                           |

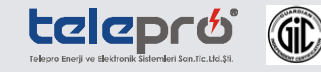

#### 1.2. A-TERMİNALİ (GİRİŞ KANALLARI 1-8)

Saha dan gelen koruma sinyalleri için ayrılmış klemens gruplarından 1-8 numaralı girişler A-Terminali olarak adlandırılmıştır. Her giriş kanalı DC gerilim (+) kutbu ile beslenmelidir. Çıkış uçları cihaz içerisinde birleştirilerek dışarıya ortak uç (COM) olarak çıkarılmıştır. DC besleme gerilim kaynağının (-) ucu bu terminale bağlanmalıdır. COM çıkışı kesinlikle topraklamaya bağlanmamalı ve gürültü önleyici devre çıkışı (SURGE) ile kısa devre edilmemelidir. Cihazın doğru çalışabilmesi için SURGE çıkışı doğrudan koruma topraklamasına bağlanmalıdır. Besleme gerilimi DC 24V-48V-110V-220V olarak seçilebilir.

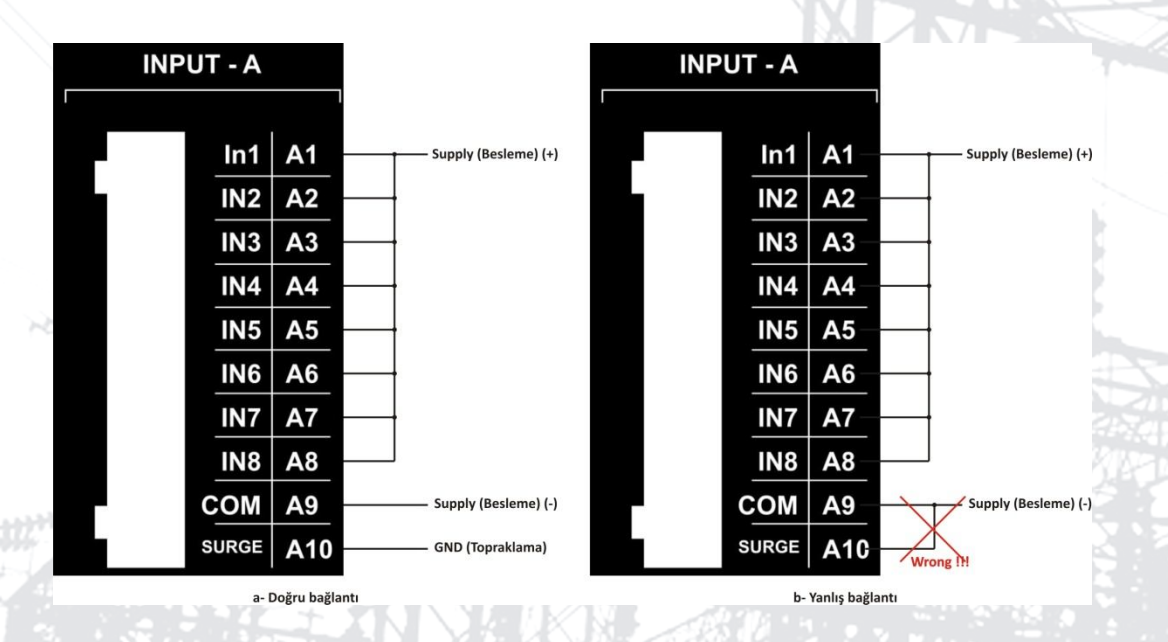

#### 1.3. B-TERMINALI (GIRIŞ KANALLARI 9-16)

Sahadan gelen koruma sinyalleri için ayrılmış ikinci klemens grubu (9-16numaralı girişler) B-Terminali olarak adlandırılmıştır. A-Terminali ile tamamen aynı özelliktedir. Her giriş kanalı DC gerilim (+) kutbu ile beslenmelidir. Çıkış uçları cihaz içerisinde birleştirilerek dışarıya ortak uç (COM) olarak çıkarılmıştır. DC besleme gerilim kaynağının (-) ucu bu terminale bağlanmalıdır. COM çıkışı kesinlikle topraklamaya bağlanmamalı ve gürültü önleyici devre çıkışı (SURGE) ile kısa devre edilmemelidir. Cihazın doğru çalışabilmesi için SURGE çıkışı doğrudan koruma topraklamasına bağlanmalıdır.

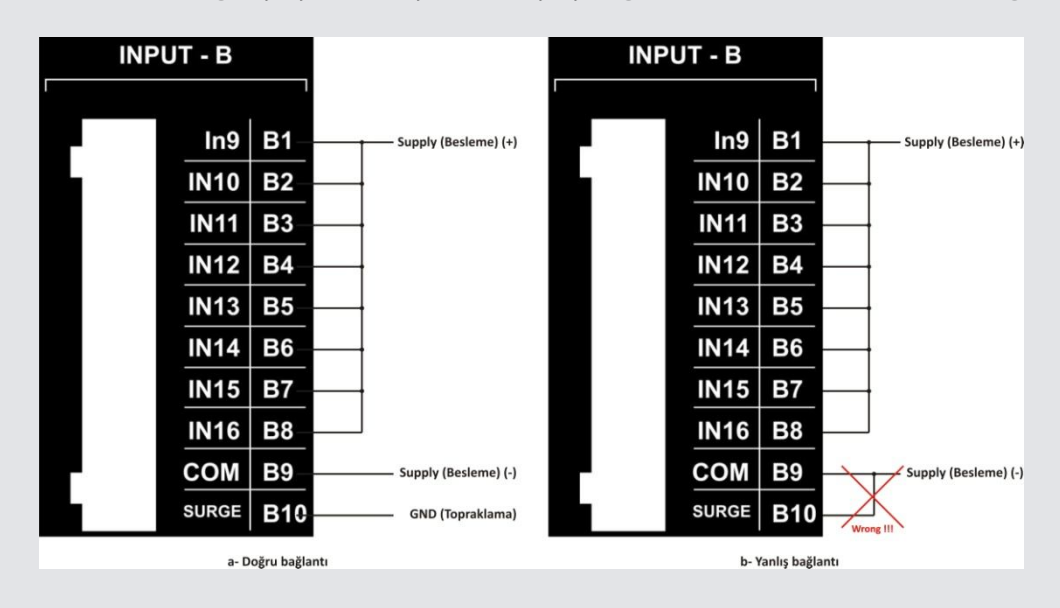

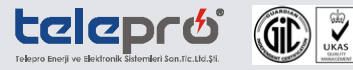

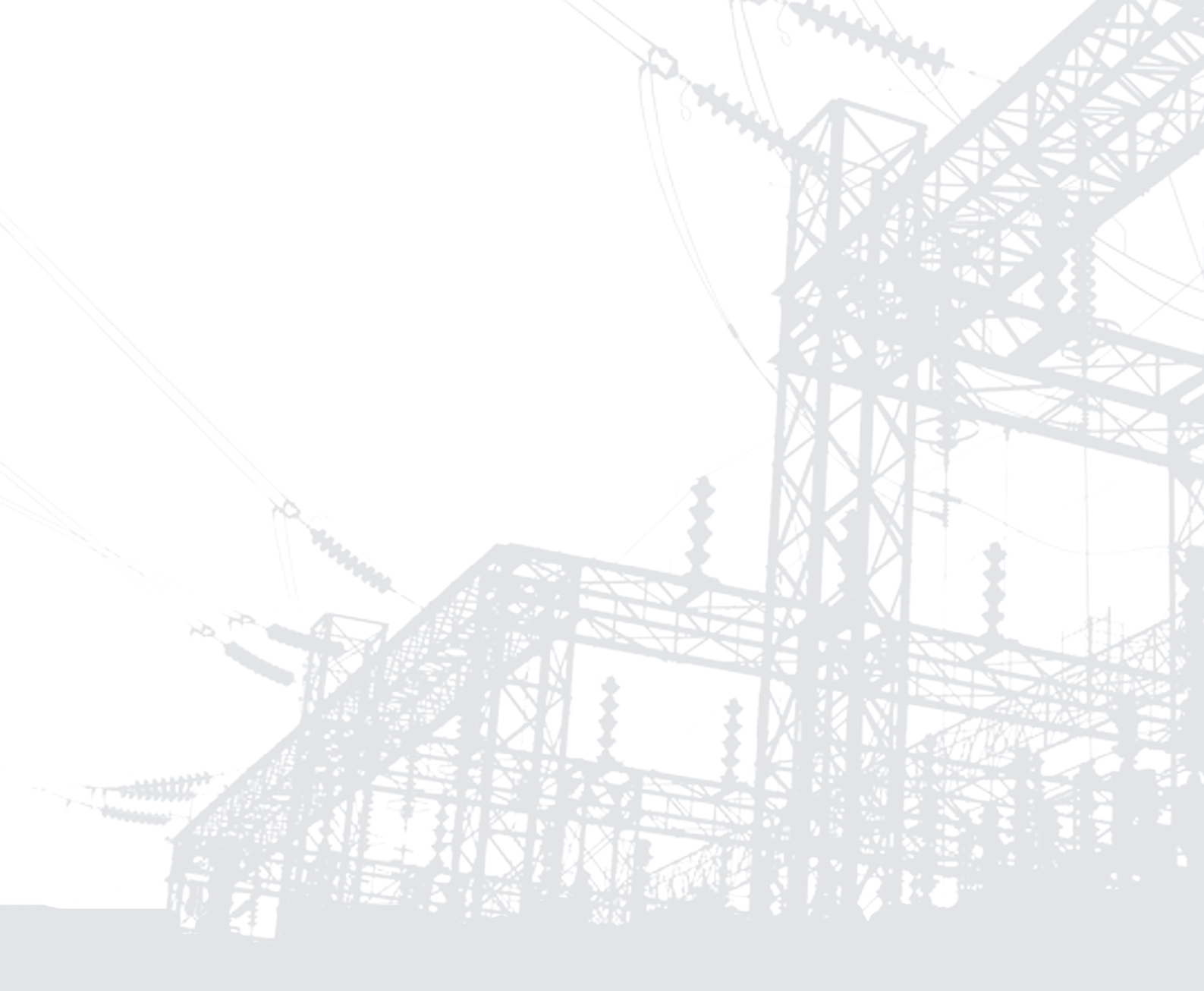

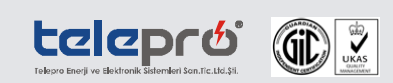

#### 1.4. C-TERMİNALİ (RS485 HABERLEŞME PORTU)

RS485 seri portu haberleşme ve olay kaydedici opsiyonlu modellerimizde yer almaktadır.

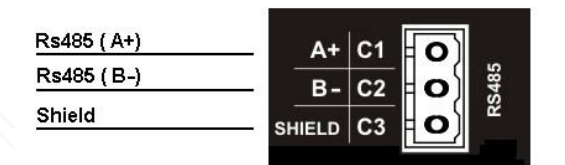

### 2. TÜM KANALLAR İÇİN RÖLE ÇIKIŞ YAPILANDIRMASI (KORNA VEYA ZİL)

- Bütün girişler için (1-8 arası A-Terminali, 9-16 için B-Terminali) dışarıdan gelen koruma sinyali bağlantılarını ayırın. Bu işlem doğrudan klemens jakının çıkarılmasıyla kolayca yapılabilir.
- Besleme ve Röle Çıkışlarının klemens grubunu (K-Terminali) cihaza takın.
- K-Terminali bağlanmasından sonra TeleproISP16 test prosedürünü otomatik olarak uygulayacaktır. Bu esnada cihaza dokunmayın ve enerjiyi kesmeyin. Otomatik test adımları aşağıda sıralanmıştır.

#### 2.1. OTOMATİK TEST ADIMLARI

- İlk adımda tüm giriş kanalı LED aydınlatmaları KIRMIZI olarak yanacaktır (süre:500ms).
- İkinci adımda bir önceki adımda kırmızı olan LED aydınlatmalar YEŞİL renkte yanacaktır (süre:500ms).
- Üçüncü adımda tüm giriş kanal LED aydınlatmaları sönecektir.
- Son olarak entegre buzzer sesli uyarı verecektir (100ms).

Bu aşamalardan sonra cihaz kendi testini tamamlamıştır. Test adımlarının yukarıda açıklandığı sırayla gerçekleşmesi cihazın sorunsuz çalıştığını gösterir. Bu işlemin tamamlanmasıyla aşağıda adımları sıralanan, her kanal için röle çıkışı yapılandırmasına geçilebilir.

#### 2.2. RÖLE ÇIKIŞI YAPILANDIRMA (ÖN PANEL ÜZERİNDEN - MANUEL)

Bu aşamada TeleproISP16 röle çıkışlarını yapılandırma adımları verilmiştir. Bütün işlemler cihazın ön paneli üzerinden yapılmalıdır. Bu işlem esnasında cihaz beslemesi ve diğer tüm giriş terminal bağlantıları devrede olmalıdır. Aşağıdaki işlemler sıralamalarına dikkat edilerek dikkatli bir şekilde sürdürülmelidir.

- HORN LED'i YEŞİL renkli yanarken HORN butonuna basınız. HORN LED Kırmızı yanacaktır.
- Elinizi HORN butonundan çekmeden aynı anda TEST butonuna basınız ve 5 saniye boyunca basılı tutun.
- Bu süre sonunda 1. Giriş Kanal LED'i yanıp sönmeye başlayacaktır (Yanıp-sönme hızı: 4Hz). Artık butonlardan elinizi çekebilir ve bu kanala röle ataması yapılabilirsiniz.

#### BU ESNADA;

- Diğer giriş kanal LED'leri sabit olarak yanacaktır.
- HORN/SILENT LED'i sönük olmalıdır.
- SAFE/FAIL LED'i YEŞİL olarak yanıp sönecektir (Yanıp-sönme hızı: 4Hz. Birinci kanal LED'i ile aynı hızda yanıp sönmelidir.)
- Bu esnada ön paneldeki HORN butonuna basarak 1. Kanal alarm tipini seçebilirsiniz. HORN butonuna bastığınızda 1. Kanal LED'i KIRMIZI konuma gelir. Bu durum HORN (korna) çıkışının seçildiğini gösterir. HORN

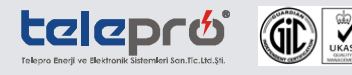

butonuna ikinci basmada 1. Kanal LED'i YEŞİL renkte yanacaktır. Bu konum BELL (Zil) çıkışının seçilmesi anlamında gelir. Hangi çıkışı seçmek isterseniz LED'i o konuma getiriniz. Böylece 1. Kanal ayarları tamamlanmıştır.

- TEST butonuna basarak, kanallar arasında ilerleyebilirsiniz. Ayar yapmak veya mevcut ayarlarını değiştirmek istediğiniz kanala geldiğinizde yanıp sönen LED görülecektir. Bu durumda yukarıdaki işlemleri adım adım uygulayarak röle çıkışlarını yapılandırabilirsiniz.
- Ayarlarını değiştirmek istediğiniz bütün kanallardaki işlemleri tamamladıktan sonra ön panel üzerindeki ACK butonuna basarak yaptığınız tüm ayarları kaydedebilirsiniz.
- RESET butonuna basarsanız ayarlar kaydedilmeden cihaz prosedürün başlatıldığı eski konumuna geri dönecektir.

Not: 60 saniye boyunca hiçbir ayar tuşuna basılmazsa cihaz otomatik olarak ayar modundan çıkacaktır.

## 3. ISPSimTM Yazılımı ile Konfigürasyon (Haberleşme Portu içeren modellerde)

TeleproISP16 opsiyonel olarak sunulan haberleşme ve olay kaydedici içeren modellerimizde firmamız tarafından geliştirilen kullanıcı dostu ISPSimTM yazılımı ile bir önceki başlık altında manuel olarak gerçekleştirilen tüm işlemler RS485 portu üzerinden yapılabilmektedir. Ayrıca, cihazın tepki-bırakma süreleri ve SCADA kimlik kodu (ModbusID) ayarları da yazılım üzerinden yapılır.

Not: Bu işlemler için cihazın üzerinde RS485 Seri Haberleşme Portu bulunmalıdır. C-Terminalindeki RS485 Haberleşme Portu üzerinden Bölüm 1.4.'de görülen bağlantı yapılarak yazılım ile cihaz iletişimi sağlanır.

#### 3.1. HABERLEŞME BAĞLANTI AYARLARI

telepro

Yazılımın cihazla haberleşme yapabilmesi için öncelikle bilgisayarınızda RS485 seri bağlantı noktası çıkışı bulunmalıdır. Günümüz endüstriyel PC'lerde bu çıkış standart olarak bulunmaktadır. Bu çıkışın olmadığı PC sistemlerinde iki seçenek geçerlidir.

- 1. USB çıkışı üzerinden bir USB / RS485 dönüştürücü\* kullanılarak haberleşme sağlanabilir (Şekil a).
- 2. RS232A seri bağlantı noktası çıkışına bir RS232 / RS485 dönüştürücü\* bağlanarak haberleşme sağlamak mümkündür (Şekil b).

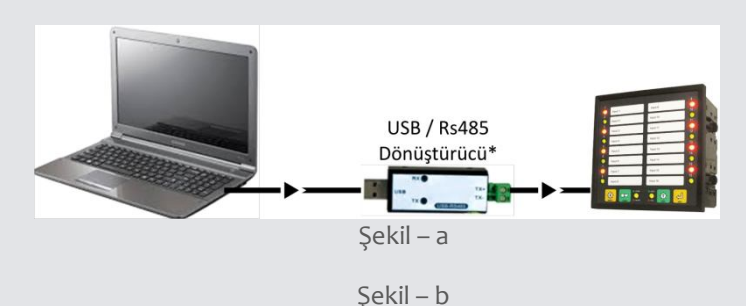

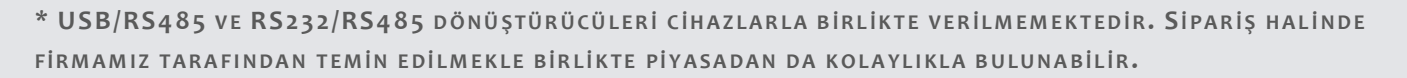

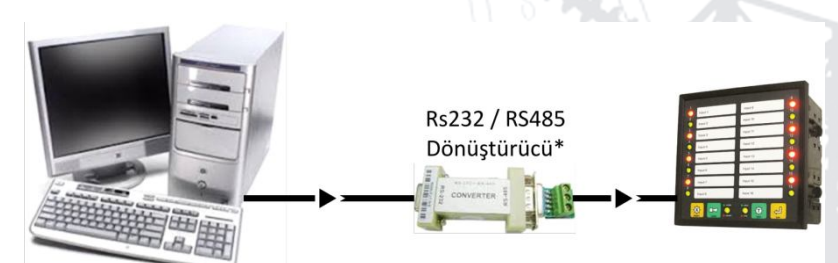

Bağlantı sağlandıktan sonra bilgisayardaki bağlantı noktası ayarlarının yapılması gerekir. Bu işlem için aşağıdaki adımları uygulayınız.

- Masaüstündeki Bilgisayar (Computer) ikonu üzerinden sağ tuş ile Özellikler (Properties) seçeneğini tıklayın. è
- Açılan pencerede Aygıt Yöneticisi (Device Manager) sekmesine tıklayın. (Bu pencereye Başlat (Start) menüsünden Kontrol Panel (Control Panel) seçeneğinden de ulaşılabilir.
- Açılan pencerede Bağlantı Noktaları (Ports) sekmesi altındaki COM seçeneklerinden birini seçiniz ve sağ tuş ile Özellikler (Properties) menüsüne giriniz.
- Açılan pencerede Bağlantı Ayarları (Port Settings) seçeneği altındaki ayarları aşağıdaki şekilde değiştiriniz ve Tamam (OK) düğmesine tıklayınız.

| 0 | Bit sayısı (Bits per second) | : 19200      |
|---|------------------------------|--------------|
| 0 | Veri biti (Data bits)        | :8           |
| 0 | Eşlik (Parity)               | : Yok (None) |

Eşlik (Parity)

0

- Dur biti (Stop bits)
- Akış kontrol (Flow control) : Y

| ok | (N | one) |  |
|----|----|------|--|
|    |    |      |  |

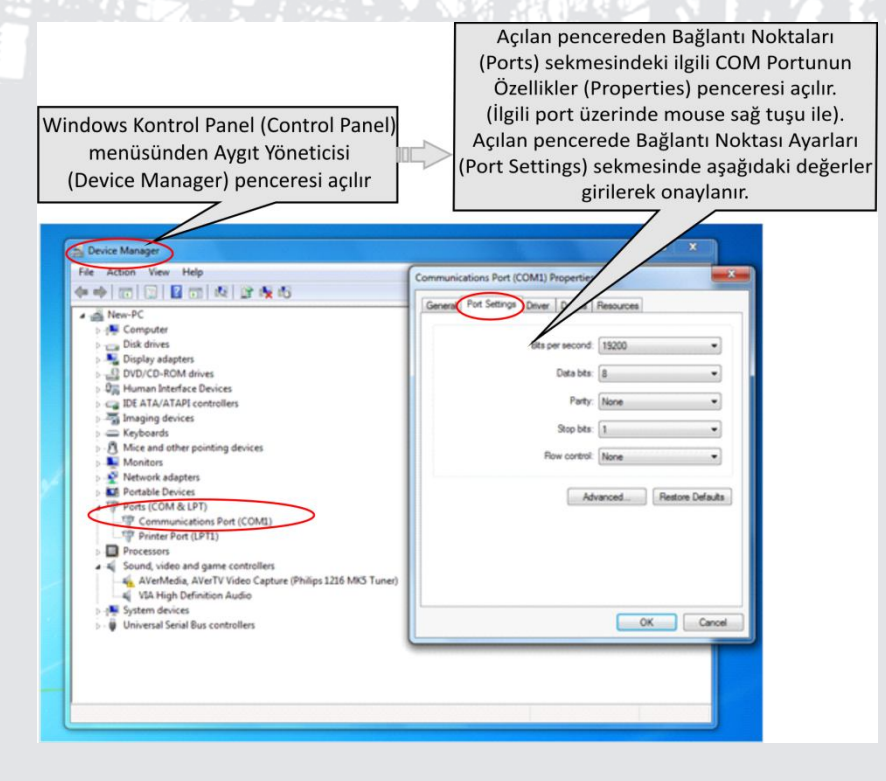

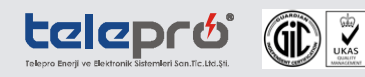

#### 3.2. YAZILIM KONFİGÜRASYONU

TeleproISPSimTM programı kurulum dosyası haberleşme özellikli cihazlarımızı tercih eden müşterilerimize www.telepro.com.tr WEB sitemiz üzerinden kullanıcı kodu erişimi ile standart olarak sunulmaktadır. Dosya içeriğindeki talimatlar takip edilerek yazılım kolayca kurulabilir. Bu işlemden sonra program çalıştırıldığında aşağıdaki ana pencere görüntülecektir.

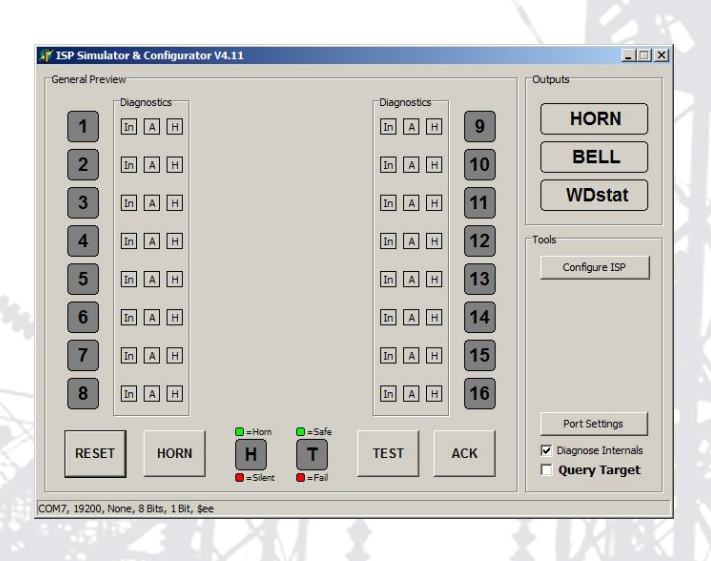

#### 3.3. CİHAZ PORT AYARLARI (HABERLEŞME SAĞLANMASI)

- Ana Ekrandaki -Port Settings- butonuna tıklayınız.
- Açılan alt pencerede -Auto Detection- butonuna tıklayınız ve cihaz ile bağlantı kurunuz.

| Details Log          | 🔲 Log Enabled 🔽 Log Errors 🔽 Log DataFlow                                                                     |
|----------------------|----------------------------------------------------------------------------------------------------|
| Model Identification | Specials                                                                                                    |
| Model ID:            | Uniqe ID:                                                                                                    |
|                      |                                                                                                    |
| Firmware: \$01       |                                                                                                    |
| Description:         |                                                                                                    |
| Channel Data         |                                                                                                    |
| Re-Send              |                                                                                                    |
| Received:            |                                                                                                    |
|                      |                                                                                                    |
|                      | Details Log<br>Model Identification<br>Firmware: \$01<br>Description:<br>Channel Data<br>Re-Send<br>Received: |

• Cihaz tanımlandıktan sonra -Connect Port- butonuna tıklanarak cihazla haberleşme sağlanmış olur ve bu ekran kapatılır.

#### 3.4. KONFİGÜRASYON AYARLARININ YAPILMASI

telepro 🛞 🖹

Telepro ISPSimTM ana penceresinde -Configure ISP- butonuna tıklayınız. Aşağıdaki pencere açılacaktır.

| A Configuration & Maintnance |                        |                        |                |         |            |
|------------------------------|------------------------|------------------------|----------------|---------|------------|
| Bell / Horn Selection        | Detection Time F       | elease Time            |                |         |            |
|                              | C 3 mSec               | C 5 mSec<br>C 10 mSec  |                |         |            |
|                              | C 10 mSec<br>C 15 mSec | C 20 mSec<br>C 50 mSec |                |         |            |
|                              | C 20 mSec              | C 100 mSec             |                |         |            |
|                              | C UserDef              | C UserDef              |                |         |            |
|                              | G 10791                | Modbus ID:             |                |         |            |
|                              |                        |                        |                | _       |            |
|                              | Bell Select: De        | tection Time: KL       | rulum Kilavuzu | Rev: 01 | Sayfa:9/14 |
|                              | Horn Select: Re        | lease Time:            |                |         |            |

- Açılan alt pencerede -Read Config- butonuna basılarak cihaz üzerindeki mevcut konfigürasyon ayarları okunur. Okunan ayarlar ekranda gösterilecektir.
- -Horn/Bell Selection- bölümünden her kanal için "Horn / Bell" seçimi yapınız.
- -Detection Time- bölümünden tepki süresini ayarlayınız.
- -Release Time- bölümünden bırakma süresini belirleyiniz.
- -Modbus ID- bölümünden cihazın ModbusID kodunu veriniz.
- -Write Config- butonuna tıklayınız.
- -Write EPROM- sekmesine tıklayarak yapılan ayarlar cihaza yüklenmiş olur.
- -Restart ISP- sekmesine tıklanarak anonsiyatör yeniden başlatılır.
- Cihaz Bölüm 2.1.'de açıklanan kendi test prosedürünü yapacak ve konfigürasyon tamamlanmış olacaktır.
- Bu aşamadan sonra -Read Config- sekmesi tıklanarak yapılan ayarların doğruluğu kontrol edilebilir.

## 4. ALARM DIZILERI (ALARM SEQUENCES)

TeleproISP16 ilk defa 1979 yılında ISA (The Instrumentation Systems, and Automation Society) tarafından yayımlanan ve 1992 yılında revize edilen ISA18.1 Anonsiyatör Alarm Dizileri ve Özellikleri'ne (Annunciator Sequences and Specifications) uygun olarak aşağıda listelenen alarm dizinlerini sunmaktadır. Fabrika çıkışı olarak Alarm Dizisi Code-M (Manual RESET) standarttır. Diğer alarm dizisi talepleriniz için lütfen sipariş esnasında bilgi veriniz. Aşağıda cihazlarımızla sunabildiğimiz alarm dizileri blok şema ve tabloları verilmiştir.

#### 4.1. MANUAL RESET - ISA.18-1-1979 (R1992) CODE : M

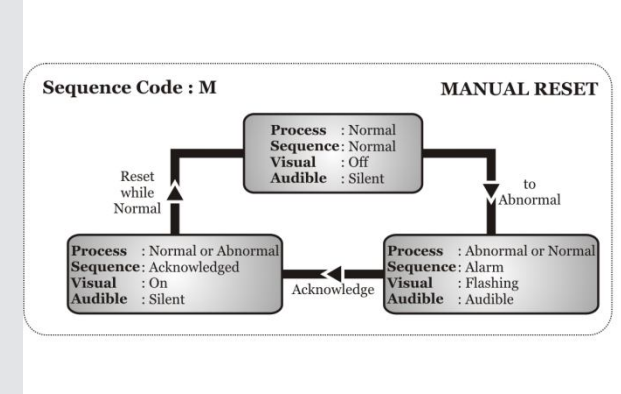

|      | SEQUENCE TABLE        |                         |                   |                   |                            |                          |  |  |  |
|------|-----------------------|-------------------------|-------------------|-------------------|----------------------------|--------------------------|--|--|--|
| Line | Process<br>Conditions | Pushbutton<br>Operation | Sequence<br>State | Visual<br>Display | Alarm<br>Audible<br>Device | Remarks                  |  |  |  |
| 1    | N or mal              |                         | N or mal          | Off               | Silent                     |                          |  |  |  |
| 2    | Abnormal              |                         | Alarm             | Flashing          | Audible                    | Lock - In                |  |  |  |
| 3    | Abnormal<br>or Normal | Acknowledge             | Acknowledged On   |                   | Silent                     | Manual Reset<br>Required |  |  |  |
| 4A   | Abnormal              | Reset                   |                   |                   |                            |                          |  |  |  |
| 4B   | Normal                | Reset                   | Normal Off S      |                   | Silent                     | Manual Reset             |  |  |  |
|      | Squence Features      |                         |                   |                   |                            |                          |  |  |  |

1-Acknowledge, Reset, and Test Pushbuttons.

2-Alarm aAudible Device.

2- Aid III actuate vertee.
 3- Lock-In of Momentary Alarms until Acknowledged.
 4- The Audible Device is Silenced and Flashing Stops When Acknowledged.

5-Manual Reset of Acknowledged Alarm Indications after Process Conditions Return to

Normal. 6-Operational Test

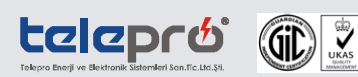

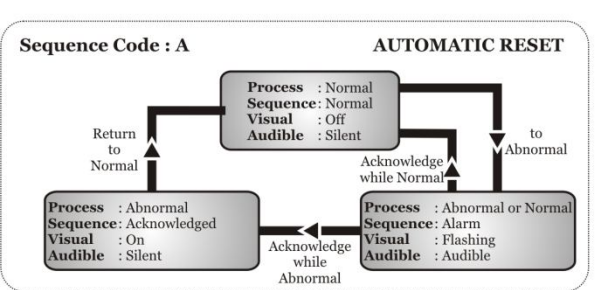

| Line | e Process Pushbutton<br>Conditions Operation |             | Sequence<br>State | Visual<br>Display | Alarm<br>Audible<br>Device | Remarks             |  |  |
|------|----------------------------------------------|-------------|-------------------|-------------------|----------------------------|---------------------|--|--|
| 1    | N or mal                                     |             | Normal            | Off               | Silent                     |                     |  |  |
| 2    | Abnormal                                     |             | Alarm             | Flashing          | Audible                    | Lock - In           |  |  |
| 3A   | Abnormal                                     | Acknowledge | Acknowledged On S |                   | Silent                     | Maintained<br>Alarm |  |  |
| 3B   | Normal                                       | Acknowledge |                   | To Line 4         |                            |                     |  |  |
| 4    | Normal                                       |             | Normal            | Off               | Silent                     | Automatic<br>Reset  |  |  |

1-Acknowledge, and Test Pushbuttons. 2-Alarm aAudible Device

3- Lock-In of Momentary Alarms until Acknowledged. 4- The Audible Device is Silenced and Flashing Stops When Acknowledged.

5-Automatic Reset of Acknowledged Alarm Indications When Process Conditions Return to Normal.

6-Operational Test

#### 4.2. AUTOMATIC RESET - ISA.18-1-1979 (R1992) CODE : A

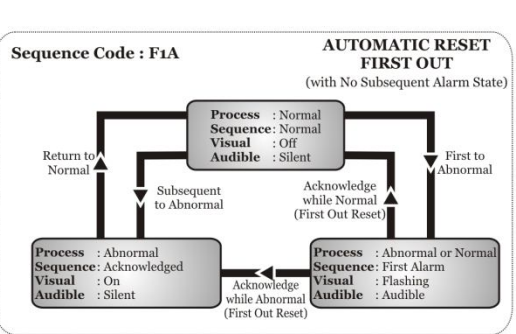

|      |                       |          | SE                      | QUENCE TABLE      | 1                 |                            |                     |
|------|-----------------------|----------|-------------------------|-------------------|-------------------|----------------------------|---------------------|
| Line | Process<br>Conditions |          | Pushbutton<br>Operation | Sequence<br>State | Visual<br>Display | Alarm<br>Audible<br>Device | Remarks             |
| 1    | Nor                   | mal      |                         | Normal            | Normal Off        |                            |                     |
| 2    | First                 | Abnormal |                         | First Alarm       | Flashing          | Audible                    | Lock - In           |
| 3    | Subsequent            | Abnormal |                         | Acknowledged      | On                | Silent                     | No Lock - In        |
| 4A   | First                 | Abnormal | Acknowledge             | To Line 3         |                   |                            | Maintained<br>Alarm |
| 4B   | First                 | Normal   | Acknowledge             |                   |                   | Momentary<br>Alarm         |                     |
| 5    | Nor                   | mal      |                         | Normal Off        |                   | Silent                     | Automatic<br>Reset  |

1-Acknowledge, and Test Pushbuttons

- Alarma Audible Device. 3- Lock-In of Momentary Alarms until Acknowledged. No Lock-In of Momentary Subsequent Alarms 4-Flashing ans Audible Indications for First Alarm Only. New Subsequent Alarms Goto the Acknowledge State.

5-First Out Indication is Reset and the Audible is Silenced When Acknowledged 6-Automatic Reset of Acknowledged Alarm Indications When Process Conditions Return to Normal. 7- Operational Test.

4.3. AUTOMATIC RESET (FIRST OUT WITH NO SUBSEQUENT ALARM STATE) - ISA.18-1-1979 (R1992) CODE : F1A

#### 4.4. AUTOMATIC RESET (FIRST OUT WITH FIRST OUT FLASHING AND RESET PUSHBUTTON) - ISA.18-1-1979 (R1992) CODE: F3A

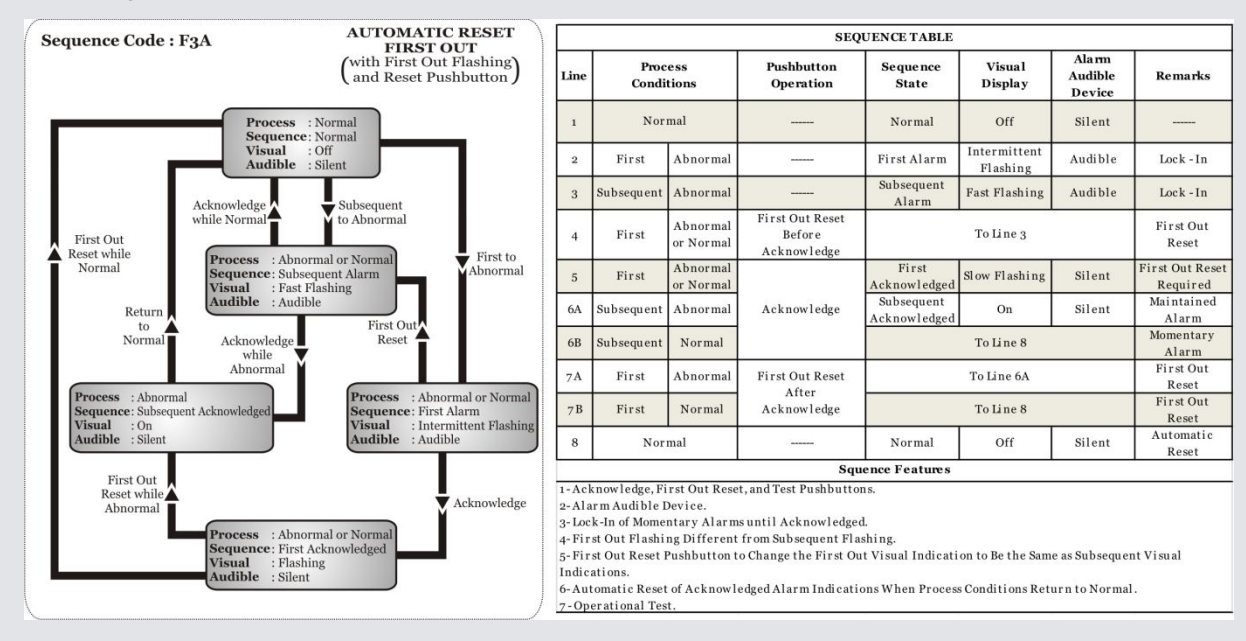

#### 4.5. MANUAL RESET (WITH NO SUBSEQUENT ALARM FLASHING AND SLIENCE PUSHBUTTON) - ISA.18-1-1979 (R1992) CODE: F2M-1

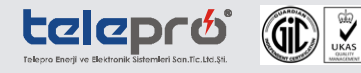

| Sequence                   | Code : F2M-1                                               | MANUA                                                                           | LRESET                                | SEQUENCE TABLE                                |                                                                                                    |                                                                                                    |                                                                                                    |                                                           |                                                     |                                     |                                      |
|----------------------------|------------------------------------------------------------|---------------------------------------------------------------------------------|---------------------------------------|-----------------------------------------------|----------------------------------------------------------------------------------------------------|----------------------------------------------------------------------------------------------------|----------------------------------------------------------------------------------------------------|-----------------------------------------------------------|-----------------------------------------------------|-------------------------------------|--------------------------------------|
|                            |                                                            | with No Subs<br>(Flashing and Sli                                               | (Flashing and Slience Pushbutton)     |                                               | Proc<br>Condi                                                                                                    | ess<br>tions                                                                                                  | Pushbutton<br>Operation                                                                                                    | Sequence<br>State                                         | Visual<br>Display                                   | Alarm<br>Audible<br>Device          | Remarks                              |
|                            |                                                            | Process : Normal                                                                |                                       | 1                                             | Nor                                                                                                    | mal                                                                                                    |                                                                                                    | Normal                                                    | Off                                                 | Silent                              |                                      |
| - r                        |                                                            | Visual : Off<br>Audible : Silent                                                |                                       | 2                                             | First                                                                                                    | Abnormal                                                                                                    |                                                                                                    | First Alarm                                               | Flashing                                            | Audible                             | Lock - In                            |
|                            |                                                            | Subcomment                                                                      |                                       | 3                                             | Subsequent                                                                                                    | Abnormal                                                                                                    |                                                                                                    | Subsequent<br>Alarm                                       | On                                                  | Audible                             | Lock - In                            |
| Reset                      |                                                            | Silence Process : Abnormal First to Abnormal Segmence: Subsequent Jarm Abnormal |                                       | 4                                             | First                                                                                                    | Abnormal<br>or Normal                                                                                         | Acknowledge                                                                                                    |                                                           | To Line 7                                           |                                     | First Out                            |
| while 🛕<br>Normal 📕        | while Silence Process<br>Normal Sequence Visual<br>Audible |                                                                                 | 5                                     | Subsequent                                    | Abnormal<br>or Normal                                                                                                    | Before Silence                                                                                                |                                                                                                    |                                                           |                                                     | Reset                               |                                      |
|                            |                                                            | l : On<br>ble : Audible                                                         |                                       | 6                                             | First                                                                                                    | Abnormal<br>or Normal                                                                                         | Silence                                                                                                    | First Silenced                                            | Flashing                                            | Silent                              | Manual Reset                         |
|                            |                                                            |                                                                                 |                                       | 7                                             | Subsequent                                                                                                    | Abnormal<br>or Normal                                                                                         | Silence                                                                                                    | Acknowledged                                              | On                                                  | Silent                              | Required                             |
|                            | Acknowl                                                    | edge                                                                            |                                       | 8                                             | First                                                                                                    | Abnormal<br>or Normal                                                                                         | Acknowledge<br>After Silence                                                                                                    |                                                           | To Line 7                                           |                                     | First Out<br>Reset                   |
| Process<br>Sequence        | : Abnormal or Normal<br>: Acknowledged                     | Process<br>Sequence                                                             | : Abnormal or Normal<br>: First Alarm | 9                                             | Nor                                                                                                    | mal                                                                                                    | Reset                                                                                                    | Normal                                                    | Off                                                 | Silent                              | Manual Reset                         |
| Visual                     | : On                                                       | Acknowledge Visual                                                              | : Flashing                            |                                               |                                                                                                    |                                                                                                    | Squ                                                                                                    | ence Features                                             |                                                     |                                     |                                      |
| Acknowled<br>(First Out Re | ige<br>eset)                                               | (First Out Reset)                                                               | Silence                               | 1-S<br>2-A<br>3-I<br>4-C<br>5-F<br>Ala<br>6-F | ilence, Acknow<br>Ilarm Audible<br>ock-In of Mom-<br>Option 1-Silence<br>Ilashing Indica<br>rms.<br>'irst Out Indic:<br>'anyal Baset o | wledge, Reset<br>Device.<br>entary Alarm<br>e Pushbuttor<br>ition for First<br>ation is Reset<br>f Ask nowled | , and Test Pushbutton<br>15 until Acknowledge<br>16 to Silence the Alarn<br>16 Alarm Only. New Su<br>When Acknowledged<br>19 d Alarm Indication | s.<br>d.<br>1 Audible Device V<br>bsequent Alarms I<br>I. | Vhile Retaining<br>Have Same Visu<br>ditions Return | y First Out Fla;<br>al Indication a | shing Indication.<br>Is Acknowledged |

D'M

8-Operational Test.

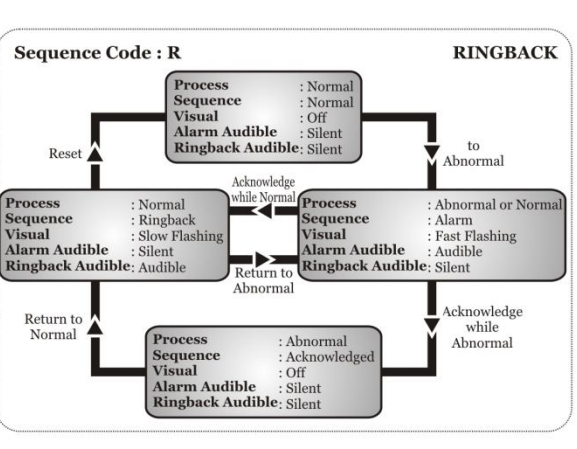

|      | SEQUENCE TABLE        |                         |                   |                   |                            |                               |                          |  |  |  |
|------|-----------------------|-------------------------|-------------------|-------------------|----------------------------|-------------------------------|--------------------------|--|--|--|
| Line | Process<br>Conditions | Pushbutton<br>Operation | Sequence<br>State | Visual<br>Display | Alarm<br>Audible<br>Device | Ringback<br>Audible<br>Device | Remarks                  |  |  |  |
| 1    | N or mal              |                         | Normal            | Off               | Silent                     | Silent                        | 1 <u></u> 1              |  |  |  |
| 2    | Abnormal              | 1000000                 | Alarm             | Fast Flashing     | Audible                    | Silent                        | Lock - In                |  |  |  |
| 3A   | Abnormal              | Acknowledge             | Acknowledged      | On                | Silent                     | Silent                        | Maintained<br>Alarm      |  |  |  |
| 3B   | Normal                | Acknowledge             |                   | To Line 4         |                            |                               |                          |  |  |  |
| 4    | Normal                |                         | Ringback          | Slow Flashing     | Silent                     | Audible                       | Manual Reset<br>Required |  |  |  |
| 5    | Abnormal              |                         |                   | To Line 2         |                            |                               |                          |  |  |  |
| 6    | N or mal              | Reset                   | Normal            | Off               | Silent                     | Silent                        | Manual Reset             |  |  |  |
|      |                       |                         | Sque nce          | Features          |                            |                               |                          |  |  |  |

1-Acknowledge, Reset, and Test Pushbuttons.

2-Alarm and Ringback Audible Devices.

J. Lock-In of Momentary Alarms until Acknowledged.
 4- The Audible Device is Silenced and Fast Flashing Stops When Acknowledged.
 5- Ringback Visual and Audible Indications When Process Conditions Return to Normal.

6- Manual Reset of Ringback Indications.

8- Operational Test.

#### 4.6. RINGBACK ISA.18-1-1979 (R1992) CODE : R

## 5. TELEPROISP16 REGISTER MAP

Haberleşme portu ve olay kaydedici içeren sistemlerde cihaza ait Register Map bilgileri aşağıda verilmiştir.

#### **5.1. GENERIC REGISTERS**

| 0X0000 | Model Version.  |                                      |                |              |  |  |
|--------|-----------------|--------------------------------------|----------------|--------------|--|--|
|        | Value = 0x4316  | 4=lsp416,                            | 3 Outputs,     | 16 Inputs.   |  |  |
| 0X0001 | Software Versio | n.                                   |                |              |  |  |
|        | Value= 0x4106   | 4=lsp416,                            | 1=Application, | 06=Revision. |  |  |
| oxoooE | Modbus ID.      |                                      |                |              |  |  |
|        | Range=0 ~ 255,  | 55, 0x00=Modbus Broadcast w/o reply. |                |              |  |  |
|        | ply.            |                                      |                |              |  |  |
|        |                 | oxo1~ox20=Valid Modbus Adress.       |                |              |  |  |
|        |                 |                                      |                |              |  |  |

Command Register. oxoooF

#### **5.2.** CONFIGURATION REGISTERS

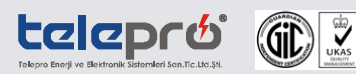

| 0X0010    | Horn Select.                                                                    | $\mathbf{\lambda}$ |
|-----------|---------------------------------------------------------------------------------|--------------------|
|           | Bit-0 = 1.channel, Bit-1 = 2.channel,Bit-15 = 16.channel.                       |                    |
| 0X0011    | Bell Select.                                                                    |                    |
|           | Bit-0 = 1.channel, Bit-1 = 2.channel,Bit-15 = 16.channel.                       |                    |
| 0X0012    | Detection Time.                                                                 |                    |
|           | 3-255mSec.                                                                      |                    |
| 0x0013    | Clearance Time.                                                                 |                    |
|           | 3-255mSec.                                                                      |                    |
| 5.2. Moni | ITORING REGISTERS                                                               |                    |
| 0X0020    | Input Status. o= No signal, 1= Signal present.                                  |                    |
|           | Bit-0 = 1.channel, Bit-1 = 2.channel,Bit-15 = 16.channel.                       |                    |
| 0X0021    | Alarm Status. 0= No alarm, 1 = Alarm pending <ack waiting="">.</ack>            |                    |
|           | Bit-0 = 1.channel, Bit-1 = 2.channel,Bit-15 = 16.channel.                       |                    |
| 0X0022    | Holding Status. 0= No alarm, 1= Alarm holding <rst waiting="">.</rst>           |                    |
|           | Bit-0 = 1.channel, Bit-1 = 2.channel,Bit-15 = 16.channel.                       |                    |
| 0X0023    | Output Status.                                                                  |                    |
|           | Bit-o Initial tests successfully completed, EEPROM data valid.                  |                    |
|           | Bit-1 EEPROMwrite succesfull.                                                   |                    |
|           | Bit-2 Front panel user config mode.                                             |                    |
|           | Bit-3 Test mode. <fornt button="" panel="" state="" test=""></fornt>            |                    |
|           | Bit-4 Horn outputs enabled. <front button="" horn="" panel="" state=""></front> |                    |
|           | Bit-5,6,7 not used.                                                             |                    |
|           | Bit-8 Horn output status.                                                       |                    |
|           | Bit-9 Bell output status.                                                       |                    |
|           | Bit-10 not used.                                                                |                    |
|           | Bit-11 Fault Status.                                                            |                    |
|           | Bit-12,13,14,15 not used.                                                       |                    |
| 0X0024    | Horn Selection.                                                                 |                    |
|           | Bit-0 = 1.channel, Bit-1 = 2.channel,Bit-15 = 16.channel.                       |                    |
| 0X0025    | Bell Selection.                                                                 |                    |
|           | Bit-0 = 1.channel. Bit-1 = 2.channelBit-15 = 16.channel.                        |                    |

# 6. KASA ÖLÇÜLERİ

TeleproISP16 ön arka ve yan görünüşleri ve ölçüleri aşağıda verilmiştir.

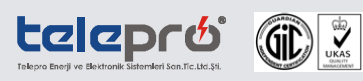

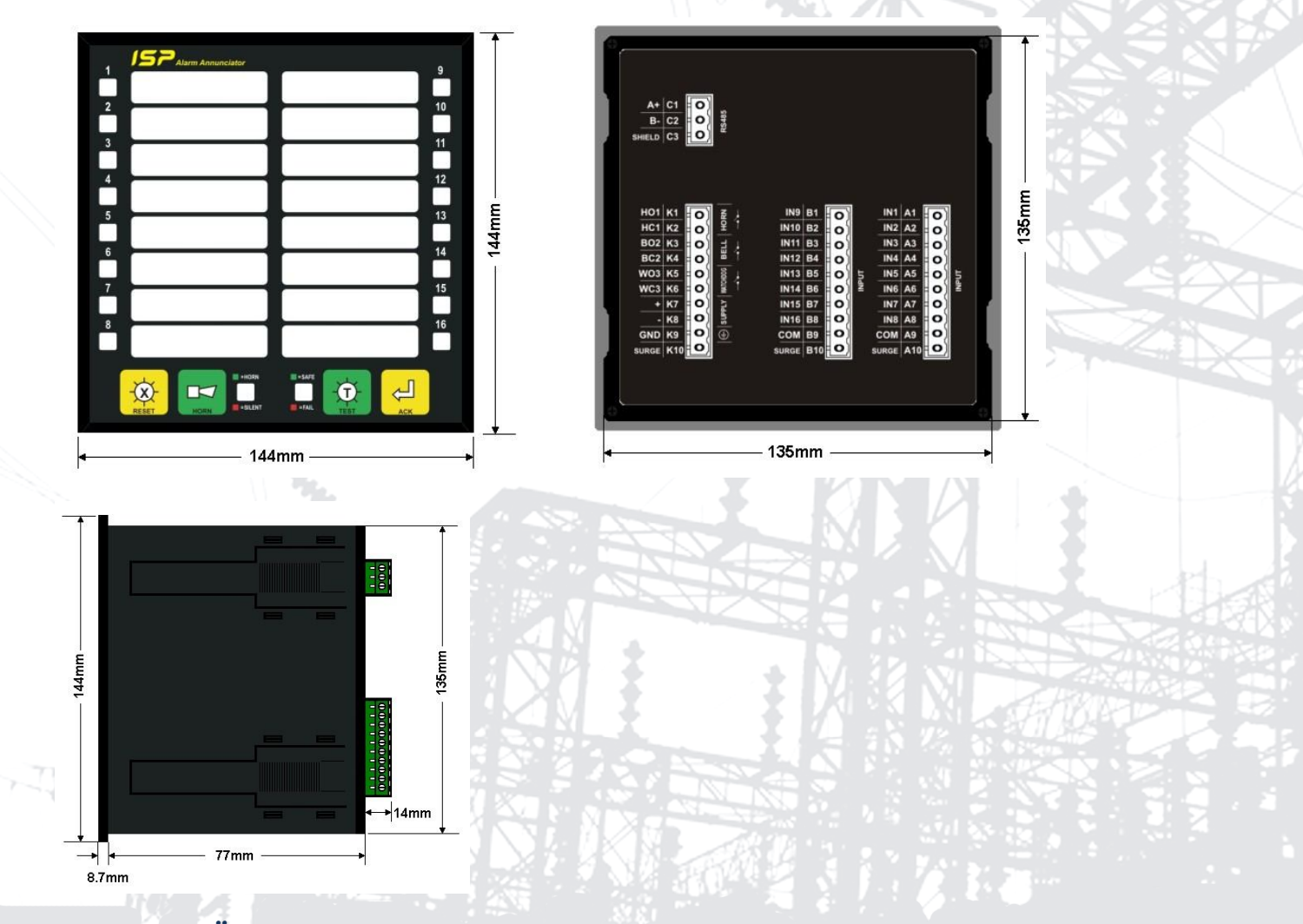

# 7. PANO KESIM ÖLÇÜLERİ

TeleproISP16 pano tipi ve kolay monte edilebilir bir cihazdır. Montaj panosunda her cihaz için **135MM X 135MM** kesim yapılmalıdır. Pano üzerinde başka bir işleme gerek yoktur.

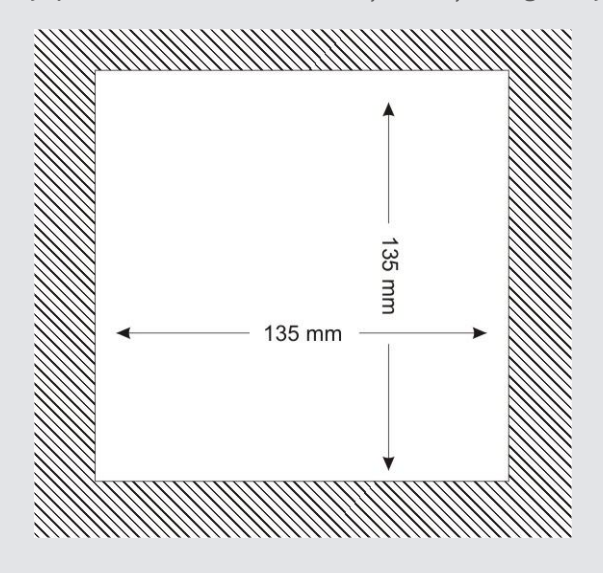

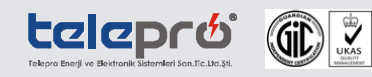